## Resolve (14Beta9) Clips in Fusion (9) bearbeiten

In diesem Beispiel soll der Himmel ersetzt werden. Es geht aber nur um das Prinzip, denn in Fusion kann alles Mögliche wie z.B. ein 3D-Objekt eingefügt werden.

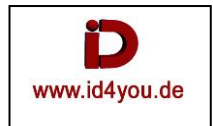

Clip in Video 1 markieren und mit gedrückter alt-Taste den Clip nach Video 2 kopieren. Das dient nur der Sicherheit, wenn etwas schiefgeht.

| V2 Video 2 | the site site site |
|------------|--------------------|
|            | 🕑 Clip             |
| V1 Video 1 | 12.12.12.12.12     |
|            | 🕑 Clip             |
| A1 🔒 💽 S M | ] 2.0              |

Rechtsklick auf Clip in Video 2 | "new Fusion Connevt Clip ..."

- Name und Format vergeben

| <ul> <li>Location wählen</li> </ul> |                                              |  |
|-------------------------------------|----------------------------------------------|--|
| New Fusion Connect Clip             |                                              |  |
|                                     |                                              |  |
| Name                                | Fusion Clip 1                                |  |
| Format                              | QuickTime 🗸                                  |  |
| Codec                               | Uncompressed RGB 8-bit 🗸 🗸 🗸                 |  |
|                                     |                                              |  |
|                                     | <ul> <li>Custom Location</li> </ul>          |  |
| Location                            | Resolve_13_Resolve-Fusion\Fusion_in-out      |  |
|                                     | Browse                                       |  |
|                                     | <ul> <li>Open Fusion Connect Clip</li> </ul> |  |
|                                     | Cancel Create                                |  |
| Create → Clip wird gerendert        |                                              |  |
|                                     |                                              |  |
|                                     |                                              |  |

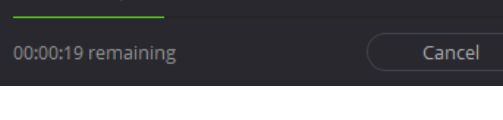

## Fusion öffnet sich automatisch

Fusion - [Fusion\_Clip\_1\_v01.comp \*]  $\times$ Edit View Tools Script Window Help Fusion\_Clip\_1\_v01.comp \* ► | ⊘ â 🖻 | 🛛 -Process Mode Full Frames 6 × □ O A Aβ SubV ▲ Fit ▲ Fit 🖌 <u> Ο Α</u>Β 249 File Filename J-b538-1c65206b3f27\V1-0001\_Clip\Clip.mov Browse Browse V10001\_Clip • Fusion\_Clip... . 249 Ő 249.0 << HiQ MB Prx APrx Some 249.0 on X -0.23030 -436 Y 0.82796 900 Canvas R 0

## Loader-Node markieren | Tools | Matte | Ultra Keyer Ansicht auf Alpha stellen (1)

Ansichtsfenster einstellen (2 + 3)

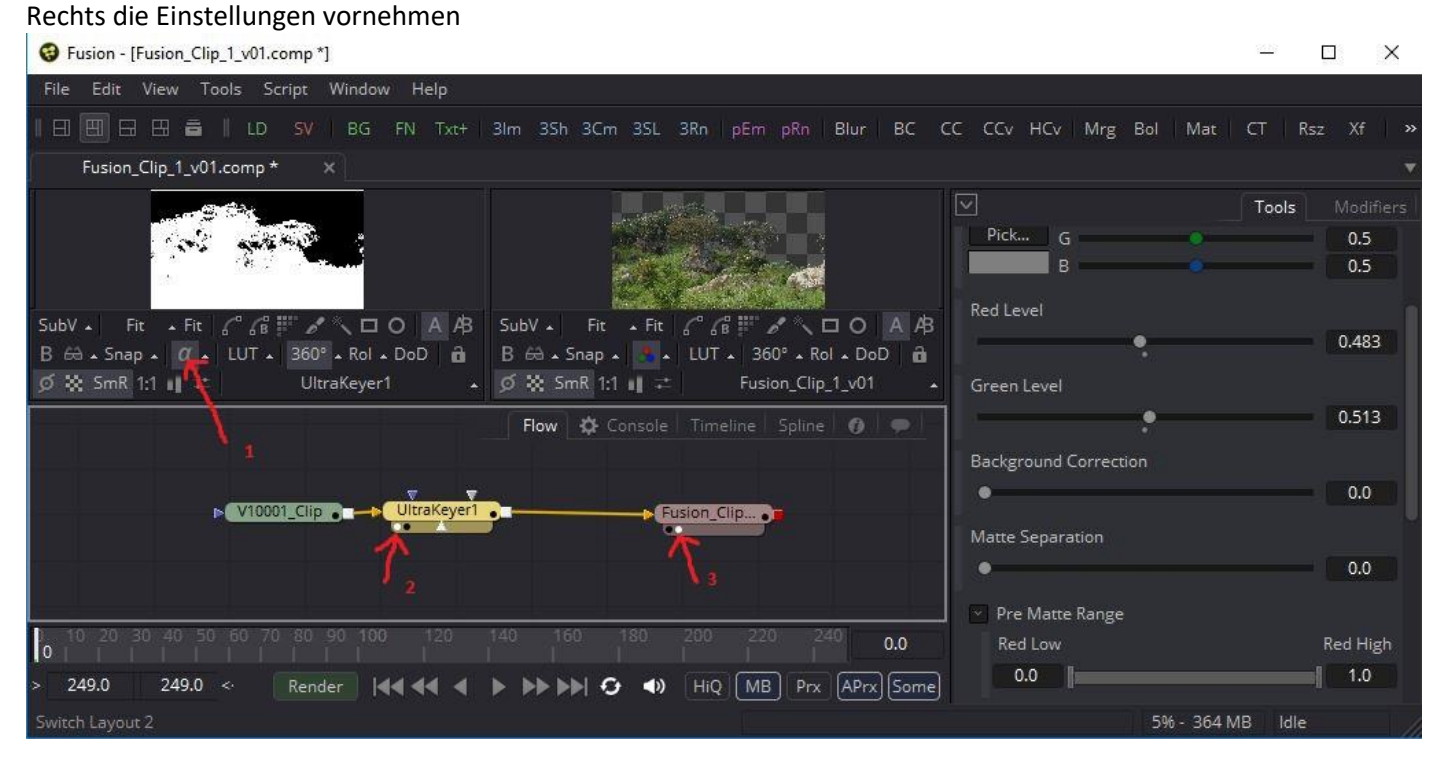

Himmel per Drag&Drop in den Node-Editor ziehen.

Den Ausgang vom Himmel mit dem Ausgang des Ultra Keyers verbinden.

Es wird automatisch ein Merger-Node eingefügt.

Rechtsklick auf Merger-Node | Swap Inputs. → der Himmel verdeckt nicht mehr den Berg.

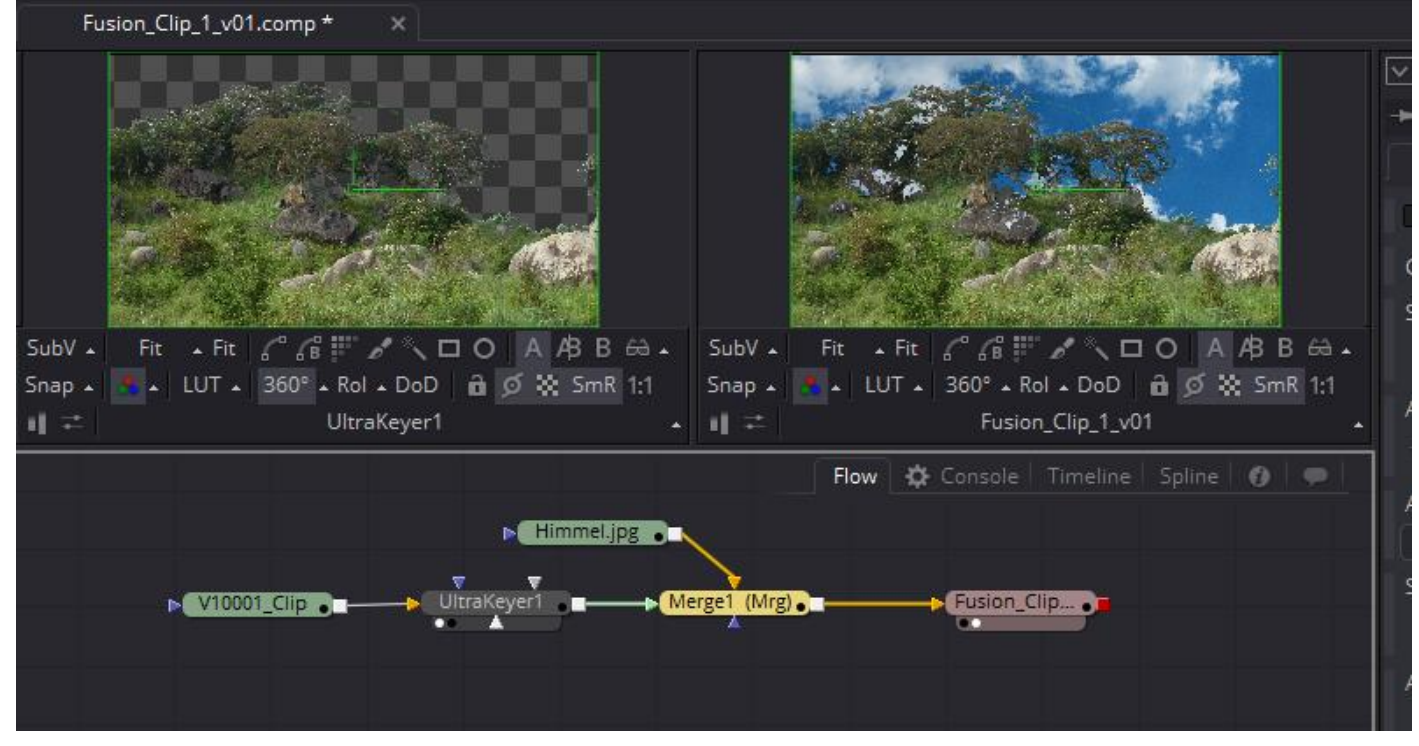

Nun kann das Ganze noch verfeinert werden, aber hier soll das reichen, da das Prinzip klar sein sollte.

Nun das ganze Rendern. Dazu auf den unten befindlichen Render-Button klicken.

| Render Settings             |                                                               | ×                             |
|-----------------------------|---------------------------------------------------------------|-------------------------------|
| Settings                    | Size                                                          | Network Groups to render with |
| HiQ MB Some<br>Batch Render |                                                               |                               |
|                             |                                                               |                               |
| Shoot on                    |                                                               |                               |
| Every frame                 | Width: 200 Height: 160                                        |                               |
| Step: 5                     | <ul> <li>Keep aspect (fit within these dimensions)</li> </ul> | local                         |
| Frame Range                 | Configurations                                                |                               |
| 0249                        | Final Add<br>Preview Delete                                   |                               |
| 250 Frames                  |                                                               | Start Render Save Cancel      |

Start Render klicken.

Zurück in Resolve.

Rechtsklick auf den Clip, der in Fusion bearbeitet wurde | Fusion Connect | Refresh Das Ergebnis sollte nun sichtbar sein.

Sollte der Clip nochmals in Fusion nachbearbeitet werden sollen, dann: Rechtsklick auf den Clip, der in Fusion bearbeitet wurde | Fusion Connect | Open in Fusion